## Cheatography

# Excepcional para débitos rurais e fundiários Cheat Sheet by Lillian Toledo via cheatography.com/135954/cs/28328/

### Descrição

Modalidade de transação do Programa de Retomada Fiscal para negociação dos débitos inscritos em dívida ativa da União referentes a **operações de crédito rural, ao Fundo de Terras e da Reforma Agrária e do Acordo de Empréstimo 4.147- BR**.

A Nessa modalidade, a capacidade de pagamento do contribuinte é avaliada.

#### Público

Produtores rurais e agricultores familiares que sejam pessoas físicas, empresários individuais, microempresas, empresas de pequeno porte ou MEIs, e que comprovem situação econômica afetada pela pandemia.

#### Benefícios

- Entrada de 4% do valor total parcelada em até 12 vezes.
- Parcelamento do restante em até 133 meses.
- Desconto de até 100% sobre os valores de multas, juros e encargos, limitado a 70% do valor total da dívida.
- Parcela mínima de R\$ 100,00.

#### Prazo

Até às 19h do dia 30 de junho de 2022.

#### Regulamentação

Portaria PGFN nº 21561/2020.

#### Forma de adesão

Cálculo da capacidade de pagamento

- 1 Acesse o Portal REGULARIZE e faça login.
- Selecione Renegociação de Dívida>SI-SPAR.
- Clique em Declaração de Receita/Rendimento e preencha as informações.

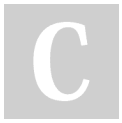

By Lillian Toledo cheatography.com/lilliantoledo/

#### Forma de adesão (cont)

4 Concluído o preenchimento, aparecerá sua capacidade de pagamento. Essa transação está disponível aos contribuintes com classificação "C" ou "D".

#### Negociação da dívida

- 5 Se classificado em "C" ou "D", acesse o REGULARIZE e vá para Negociação de Dívida > Acessar o SISPAR.
- Clique no menu Adesão, opção Transação.
- 7 Na tela da adesão de acordo de transação, clique em Avançar.
- 8 Selecione a modalidade desejada e aperte Avançar.
- 9 Selecione as inscrições da transação e siga as orientações das telas seguintes.
- 10 Finalizadas as etapas, clique em Confirmar e, depois, em Sim para confirmar a negociação.
- Na tela com o resumo da solicitação, emita a primeira parcela em Documento de Arrecadação.
- 12 Após o primeiro pagamento, acompanhe a negociação em Negociação de Dívida > Acessar o SISPAR > Consulta.

#### Pagamento das parcelas

Para emitir os documentos de arrecadação das parcelas, vá ao Portal REGULARIZE, em Negociação de Dívida > Sistema de Negociações > menu Emissão de Documento > Documento de Arrecadação. Já para habilitar o débito automático, escolha a opção Negociar Dívida > Acesso ao Sistema de Negociações, e clique no menu débito automático.

Not published yet. Last updated 2nd May, 2022. Page 1 of 1. Sponsored by Readable.com Measure your website readability! https://readable.com